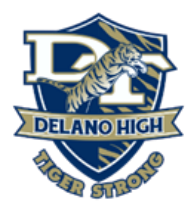

## **Steps for Accessing Canvas**

- **1.** Login to Office.com with your school email account.
  - a. If you need help with resetting your password, please select reset password. Your password will be reset by a staff member shortly. You may also call:
- **2.** Once logged in, click on the 'waffle' in the upper left-hand corner. See below.

| ← → C ①                           | 1           |               |          |         |       |
|-----------------------------------|-------------|---------------|----------|---------|-------|
| 👯 Apps 💼 djuhsd.org bookmarks 🚺 🧿 |             |               |          |         |       |
| III Office 365                    |             |               |          | ,⊂ Sear | ch    |
| û <⊐                              | Good mo     | rning         |          |         |       |
| •                                 | +           | o             |          | w       | x     |
|                                   | Start new   | Outlook       | OneDrive | Word    | Excel |
|                                   | 0           | $\rightarrow$ |          |         |       |
|                                   | Canvas - DJ | All apps      |          |         |       |
|                                   |             |               |          |         |       |
|                                   | Recommended | 1             |          |         |       |
|                                   |             |               |          |         |       |

**3.** In the apps section, click on the Canvas icon.

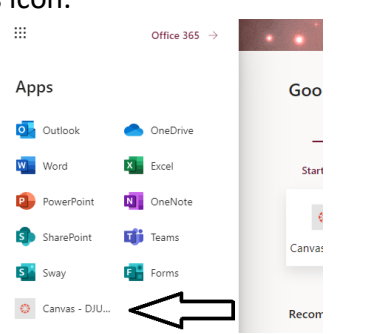

4. You will be taken to your Canvas account where you will see a list of all your courses.

| $\leftarrow \rightarrow G$ |                          |
|----------------------------|--------------------------|
| Apps 📓                     | djuhsd.org bookmarks [ 1 |
| •                          | All Courses              |
| Account                    | 6                        |
| <b>N</b>                   | Course                   |
| Admin                      | 🛱 🔲 Test Course          |
| CD<br>Dashboard            |                          |
| Courses                    |                          |
| Calendar                   |                          |
| æ                          |                          |

If you need help resetting your Microsoft office account, please call:

Mrs. Villaruz @ 661-720-4300

Mr. Duran @ 661-720-4378

If you need help with a school-issued laptop or hotspot, please contact:

DJUHSD Helpdesk @ (661)720-4741 or Email: Helpdesk@djuhsd.org